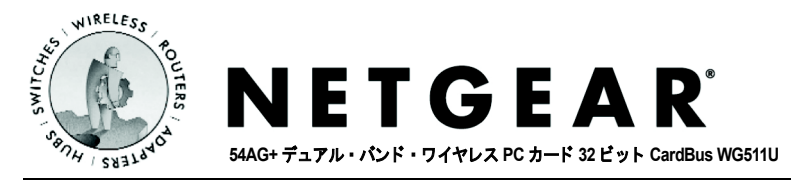

## インストール・ガイド

#### はじめに

本書に記載されている基本的なインストールおよび設定の説明は、アクセス・ポイン トへの接続、またセキュリティ・オプションを使用しないことが前提となっています。 セキュリティの設定、アドホック・モードでの使用、その他の詳細な設定については、 54AG+ デュアル・バンド・ワイヤレスPC カードのリソースCD にあるユーザ・ガイドを 参照してください。

標準的なセットアップ時間: PC1 台あたり5分から15分です。

#### システム要件

NETGEAR 54AG+ デュアル・バンド・ワイヤレス PC カード 32 ビット CardBus WG511U をインストールする前に、以下のシステム要件を満たしていることを確認してください。

- 32 ビット CardBus スロットを装備したノートブック PC
- Windows 98SE/ME/2000/XP
- CD-ROM ドライブ
- 5M バイトの空きハードディスク容量

#### Windows XP

## 1. WG511U ソフトウェアのインストール

- a. ノートブック PC の電源を入れ、オペレーティング・システムを完全に立ち上 げてから、必要に応じてログインします。
- b. 54AG+ デュアル・バンド・ワイヤレスPC カードのリソースCD を CD-ROM ドラ
  イブに挿入してください。下に示すようなメイン・ページが表示されます。

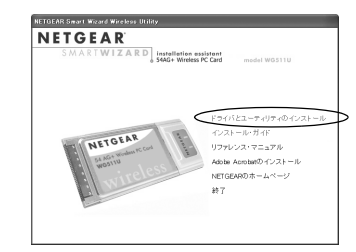

**注**:このページが自動的に表示 されない場合は、CD を開き autorun.exe をダブル・クリッ クしてください。

- c. ドライバとユーティリティのインストールをクリックしてください。
- d. InstallShield ウィザードの指示に従って進み、終了したら[終了]をクリックして、コンピュータを再起動してください。

# 2 WG511U デュアル・バンド・ワイヤレス PC カードのイン ストール

a. NETEGAR ロゴがある面を上にして持ち、CardBus スロットに挿入してくださ い。しばらくすると、「新しいハードウェアの検出ウィザード」が表示されます。

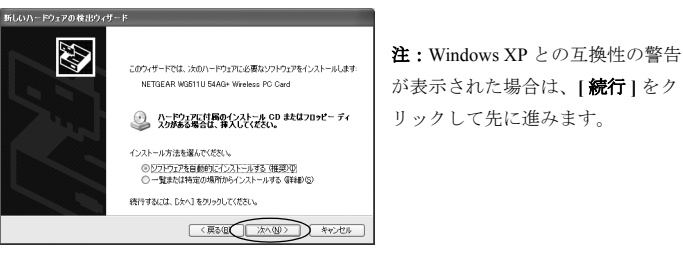

b. 次に、NETGEAR Smart Wizard ワイヤレス設定ユーティリティを有効にするよう指示がでます。

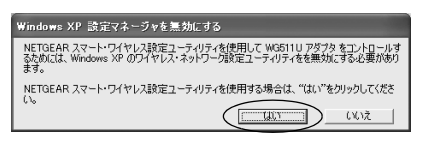

NETGEAR Smart Wizard ワイヤレス設定ユーティリティを使用する場合は、 はい]をクリックしてください。 Windows XP のワイヤレス・ネットワーク設定ユーティリティ(ワイヤレス ネットワーク接続のプロパティ)を使用する場合は、[いいえ]をクリックし

```
てください。
```

c. [完了]をクリックすると、インストールが完了します。Windows タスクバー の右下に、WG511Uシステム・トレイ・アイコン 🔽 が表示されます。

## **3** WG511Uを設定し、プロファイルを保存する

a. システム・トレイにあるアイコン たクリックして、WG511U Smart Wizard ワイヤレス設定ユーティリティを開きます。

| 🐌 NETGEAR Smart Wizard Wire | less Utility |          |       |           |              |                  | ×  |  |  |
|-----------------------------|--------------|----------|-------|-----------|--------------|------------------|----|--|--|
| 設定                          | ネットワーク       | l        | 統計    |           | 情            | 華履               | ٦, |  |  |
| NETGE                       | <b>A</b> R°  | 選択されたアダ: | プタ:   | NETGEAR V | WG511U 54AG+ | Wireless PC Card |    |  |  |
| Default                     |              | -        | プロフィ  | Pイルを保存    | プロファイルを      | E有IIF余           |    |  |  |
| ネットワーク名(SSID)               |              |          | ▲ セキ: | 1リティー     |              |                  |    |  |  |
| NETGEAR_11¢                 |              | -        | ◯ 無効  | にする       | ○ WEP        | WPA-PSK          |    |  |  |
|                             | 高度な設定        |          |       |           | ◎ パスフレーズで作成: |                  |    |  |  |

設定タブ・ページが表示されます。

- b. ネットワーク名 (SSID) を変更してください。
  ヒント:利用できるワイヤレス・ネットワークを参照するには、ドロップダウン・リストまたはネットワーク・タブ・ページを使用し、接続するワイヤレス・ネットワークを選択します。
- c. 接続を有効にするために、[適用]をクリックしてください。
  ヒント:プロファイル 現在の設定に名前をつけて保存することができます。この設定はいつでも呼び出すことができます。

## 4 ワイヤレス・ネットワークの接続を確認する

a. ユーティリティの下に表示されるステータス・モニタの情報が、使用するワイ ヤレス・ネットワークと合っていることを確認してください。

| © ● ◎ NETGEAR_11 ¢ (00:0A:79:5D:80:07) | Ê | Ch: 6(G) | 54 Mbps        | 信号 ●●●● |     |
|----------------------------------------|---|----------|----------------|---------|-----|
|                                        |   |          | 適用( <u>A</u> ) | キャンセル   | 閉じる |

- b. WG511UのLEDを確認してください:LEDが交互に点滅する場合は接続を試みています;LEDが同時に点滅する場合は、接続が良好であることを示します。(速い点滅は、データ送信中であることを意味します。);LEDが消灯している場合は、カードが正しく挿入されていません。
- c. インターネットまたはネットワーク・リソースへ接続できるかどうか確認して ください。
- **注**:接続できない場合は、54AG+ デュアル・バンド・ワイヤレスPC カードのリソース CD にあるユーザ・ガイドのトラブルシューティングに関する情報を参照してください。

#### Windows 98SE/ME/2000

### **1.** WG511U ソフトウェアのインストール

- a. ノートブック PC の電源を入れ、オペレーティング・システムを完全に立ち上 げてから、必要に応じてログインします。
- b. 54AG+ デュアル・バンド・ワイヤレスPC カードのリソースCD を CD-ROM ドラ
  イブに挿入してください。下に示すようなメイン・ページが表示されます。

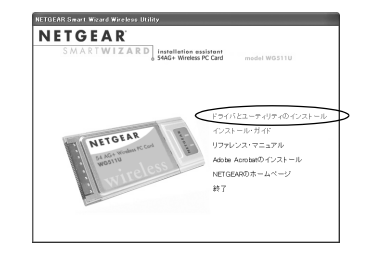

注:このページが自動的に表示されな い場合は、CDを開き autorun.exe をダ ブル・クリックしてください。

- c. ドライバとユーティリティのインストール をクリックしてください。
- d. InstallShield ウィザードの指示に従って進み、終了したら[終了]をクリックして、コンピュータを再起動してください。

#### 2 WG511U デュアル・バンド・ワイヤレス PC カードのイン ストール

a. NETEGAR ロゴがある面を上にして持ち、CardBus スロットに挿入してください。しばらくすると新しいハードウェアを検出し、インストールを開始します。

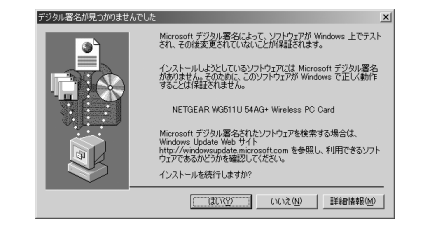

**注**: Windows 2000 で「デジタ ル署名が見つかりませんでし た。」という警告が表示された 場合は、[**はい**]をクリックし てインストールを続けます。

- b. InstallShield ウィザードの指示に従って進み、終了したら[終了]をクリックしてください。コンピュータの再起動が必要な場合は再起動してください。
- c. Windows タスクバーの右下に、WG511U システム・トレイ・アイコンが表示 されます。

## **3** WG511Uを設定し、プロファイルを保存する

a. システム・トレイにあるアイコン《アイコン》をクリックして、WG511U Smart Wizard ワイヤレス設定ユーティリティを開きます。

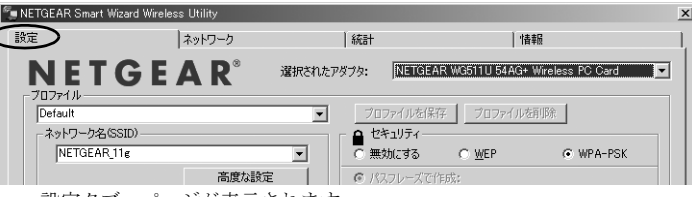

設定タブ・ページが表示されます。

- b. ネットワーク名 **(SSID)** を変更してください。
- ヒント:利用できるワイヤレス・ネットワークを参照するには、ドロップダウン・リストまたはネットワーク・タブ・ページを使用し、接続するワイヤレス・ネットワークを選択します。
- c. 接続を有効にするために、[適用]をクリックしてください。
  ヒント:プロファイル 現在の設定に名前をつけて保存することができます。この設定はいつでも呼び出すことができます。

### 4 ワイヤレス・ネットワークの接続を確認する

 a. ユーティリティの下に表示されるステータス・モニタの情報が、使用するワイ ヤレス・ネットワークと合っていることを確認してください。

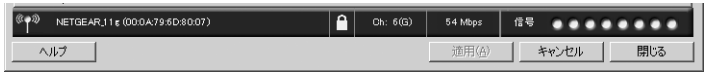

b. WG511UのLEDを確認してください:LEDが交互に点滅する場合は接続を試みています;LEDが同時に点滅する場合は、接続が良好であることを示します。(速い点滅は、データ送信中であることを意味します。);LEDが消灯している場合は、カードが正しく挿入されていません。

**注**:接続できない場合は、54AG+ デュアル・バンド・ワイヤレスPC カードのリソース CD にあるユーザ・ガイドのトラブルシューティングに関する情報を参照してください。

#### テクニカルサポート

NETGEAR 製品のインストール、設定、または仕様に関するご質問や問題については、 お買い求めになった販売店へご相談ください。もしくは、下記の NETGEAR カスタマー サポートまでご連絡ください。

本製品の無償保証期間は3年間です。保証は、センドバック、ユニット交換での対応 となります。無償保証を受けるためにはユーザ登録が必要です。 ユーザ登録をするには、http://www.netgearinc.cojpにアクセスしてください。

#### NETGEAR カスタマーサポート

電話:フリーダイヤル 0120-921-080 受付時間:平日 9:00 - 20:00、土日祝 10:00 - 18:00 (年中無休) E-mail: esupport@netgearinc.co.jp

#### © 2005 NETGEAR, Inc.

NETGEAR、NETGEAR ロゴ、Gear Guy、Everybody's Connecting、Smart Wizard は、米 国およびその他の国における NETGEAR, Inc. の商標または登録商標です。 Microsoft および Windows は、米国およびその他の国における Microsoft Corporation の 登録商標です。

Atheros、Atheros Super AG、Total 802.11 は、米国およびその他の国における Atheros Communication, Inc. の商標です。

その他のブランドおよび製品名は、それぞれの所有者の商標または登録商標です。 記載内容は、予告なしに変更されることがあります。

#### All rights reserved.

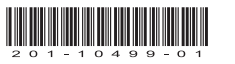